## How to set up 6to4 on the WAN and DHCPv6 on the LAN

This example shows how to configure your ATP/USG Flex's WAN as IPv4 address and LAN interface as auto-configuration.

In this scenario:

WAN IPv4 Address is 61.222.75.17

DNS Server Set as 2001:4860:4860::8888

LAN Subnet Set as 2002:3dde:4b11:1::/64

As Note: IPv4 must be convert to HEX, this means IP61.222.75.17 => HEX: **3d.de.4b.11**. This must be used Prefix+Hex:1/64 is IPv6 IP.

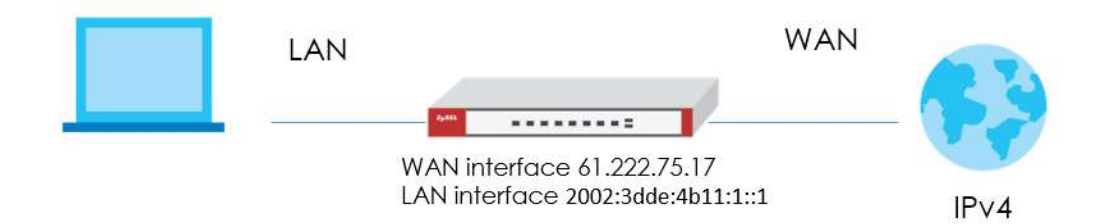

## Setting Up the IPv4 Interfaces Wan

- In the Configuration > Ethernet > IPv4 Configuration section, double-click the WAN interface you want to modify.
- 2. Set a IPv4 IP address for example the below IP address is 61.222.75.17.

```
IPv4 View 🔻 🏢 Show Advanced Settings 🛛 🔠 Create New Object
```

| IP Address Assignment       |               |              |
|-----------------------------|---------------|--------------|
| © Get Automatically         |               |              |
| Advance                     |               |              |
| Use Fixed IP Address        |               |              |
| IP Address:                 | 61.222.75.17  |              |
| Subnet Mas <mark>k</mark> : | 255.255.255.0 |              |
| Gateway:                    | 61.222.75.254 | ((Optional)) |
| Metric:                     | 0 (0-1.5)     |              |
| Enable IGMP Support         |               |              |
| IGMP Upstream               |               |              |
| © IGMP Downstream           |               |              |

3. Navigate to CONFIGURATION > Network > Interface > Tunnel > Add, Select Enable. Enter tunnel() as the Interface Name and select 6to4 as the Tunnel Mode. In the 6to4 Tunnel Parameter section, this example just simply uses the default 6to4 Prefix, 2002:://16. Enter your Relay Router's IP address (192.88.99.1 in this example). Select wan1 as the Gateway. Click OK

| Add corresponding             |                                                    | 20     |
|-------------------------------|----------------------------------------------------|--------|
| Show Advanced Settings        |                                                    |        |
| General Settings              |                                                    |        |
| 🗹 Enable                      |                                                    |        |
| Interface Properties          |                                                    |        |
| Interface Name:               | tunnel0                                            |        |
| Zone:                         | TUNNEL                                             |        |
| Tunnel Mode:                  | 6to4                                               |        |
| IPv6 Address Assignment       |                                                    |        |
| IPv6 Address/Prefix Length:   | (Optional)                                         |        |
| Metric:                       | 0 (0-15)                                           |        |
| 6to4 Tunnel Parameter         |                                                    |        |
| 6to4 Prefix:                  | 2002::/16                                          |        |
| Relay Router:                 | 192.88.99.1 ((Optional)                            | )      |
| DOTE: traffic destined to the | non-6to4 prefix domain tunnels to the relay router |        |
| 🐨 Advance                     |                                                    |        |
|                               |                                                    |        |
| Gateway settings              |                                                    |        |
| My Address                    | C. 10                                              |        |
| Interface                     | wan Static 61.222.75.17/255.255.255.0              |        |
| © IP Address                  | 0.0.0                                              |        |
| Remote Gateway Address:       | Automatic                                          |        |
|                               | OK                                                 | Cancel |

## Lan

1. Create IPv6 DHCP Pool (Configuration > Object > DHCPv6 > Lease > Add)

| Name:                | DHCP_Address_  | Pool   |  |
|----------------------|----------------|--------|--|
| ease Type:           | Address Pool   | ~      |  |
| nterface:            | lan1           | Y      |  |
| Starting IP Address: | 2002:3dde:4b11 | :1::2  |  |
| End IP Address:      | 2002:3dde:4b11 | :1::12 |  |

2. Create IPv6 DHCP DNS Server object. (Configuration > Object > DHCPv6 > Lease

| Nama                  |                  |      |  |
|-----------------------|------------------|------|--|
| Nome.                 | DNS Server       | ~    |  |
| Advance               | Dire derver      |      |  |
| DNS Server:           | User Defined     | ~    |  |
| User Defined Address: | 2001:4860:4860:: | 8888 |  |
|                       |                  |      |  |
|                       |                  |      |  |

In the Configuration > Ethernet > IPv6 Configuration section, double-click the LAN interface you want to modify.

**3.** Enable Interface and Enable IPv6. Key in IPv6 Address/Prefix Length: 2002:3dde:4b11:1::1/64

| Edit Ethernet                   |                            |              |
|---------------------------------|----------------------------|--------------|
| IPv6 View 🔻 📃 Hide Advanced Se  | ttings 🛛 🛃 Create New Obje | ect          |
| General Settings                |                            |              |
| Enable Interface                |                            |              |
| General IPv6 Setting            |                            |              |
| Enable IPv6 ()                  |                            |              |
| Interface Properties            |                            |              |
| Interface Type:                 | internal                   |              |
| Interface Name:                 | lanl                       |              |
| Port:                           | P3, P4, P5                 |              |
| Zone:                           | LANT                       |              |
| MAC Address:                    | BC:CF:4F:B7:47:F2          |              |
| Description:                    |                            | ((Optional)) |
| IPv6 Address Assignment         |                            |              |
| 🔲 Enable Stateless Address Auto | -configuration (SLAAC)     |              |
| Link-Local Address:             | fe80::becf:4fff:feb7:4     | 47f2/64      |
| IPv6 Address/Prefix Length:     | 2002:3dde:4b11:1::1/       | ((Optional)) |

**4.** Scroll down and choose Server for DHCPv6 dropdown menu. Navigate to IPv6 Router Advertisement Setting.

**5.** Enable Router Advertisement, Host Get Network Configuration From DHCPv6 and Hosts Get Other Configuration From DHCPv6 checkboxes.

| DHCPv6 Setting                 |               |                               |              |                        |  |
|--------------------------------|---------------|-------------------------------|--------------|------------------------|--|
| DHCPv6:                        | Serv          | er 💌                          |              |                        |  |
| DUID:                          | 00:03         | 3:00:01:BC:CF:4F:B7:47:F2     | 2            |                        |  |
| Advance                        |               |                               |              |                        |  |
| DHCPv6 Lease Options           | <b>(</b> ) A  | 🔂 Add 🍵 Remove : 🖼 References |              |                        |  |
|                                | #             | Name                          | Tvoe         | Value 🔺                |  |
|                                | 1             | IPv6_DNS_server               | DNS Server   | 2001:4860:4860::8888   |  |
|                                | 2             | DHCP_Address_Pool             | Address Pool | 2002:3dde:4b11:1::2    |  |
|                                | 14            | Page 1 of 1  ●                | ▶ Show 50    | ▼ items Displaying 1 - |  |
| Dud Dautar Advadiageage Sattin | -             |                               |              |                        |  |
| Enable Router Advertisemen     | nt .          |                               |              |                        |  |
| Advance                        |               |                               |              |                        |  |
| 🛛 Advertised Hosts Get Netwo   | rk Configurat | ion From DHCPv6               |              |                        |  |
|                                | C             | From DUOD /                   |              |                        |  |

## **Test Result**

C:\\_\_\_\_\_\_Ping 2002:3dde:4b11:1::1 Ping 2002:3dde:4b11:1::1 (使用 32 位元組的資料): 回覆自 2002:3dde:4b11:1::1: 時間<1ms 回覆自 2002:3dde:4b11:1::1: 時間<1ms 回覆自 2002:3dde:4b11:1::1: 時間<1ms 2002:3dde:4b11:1::1: 時間<1ms 2002:3dde:4b11:1::1: 時間<1ms 2002:3dde:4b11:1::1: 時間<1ms 2002:3dde:4b11:1::1: 時間<1ms 2002:3dde:4b11:1::1: 時間<1ms 2002:3dde:4b11:1::1: 時間<1ms 2002:3dde:4b11:1::1: 時間<1ms 2002:3dde:4b11:1::1: 時間<1ms 2002:3dde:4b11:1::1: 時間<1ms 2002:3dde:4b11:1::1: 時間<1ms 2002:3dde:4b11:1::1: 時間<1ms